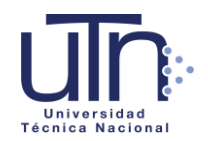

Guía para obtener cita para entrega de solicitud de beca

1. Ingrese a <u>http://citas.utn.ac.cr/</u> y seleccione la Sede en que desea entregar el formulario.

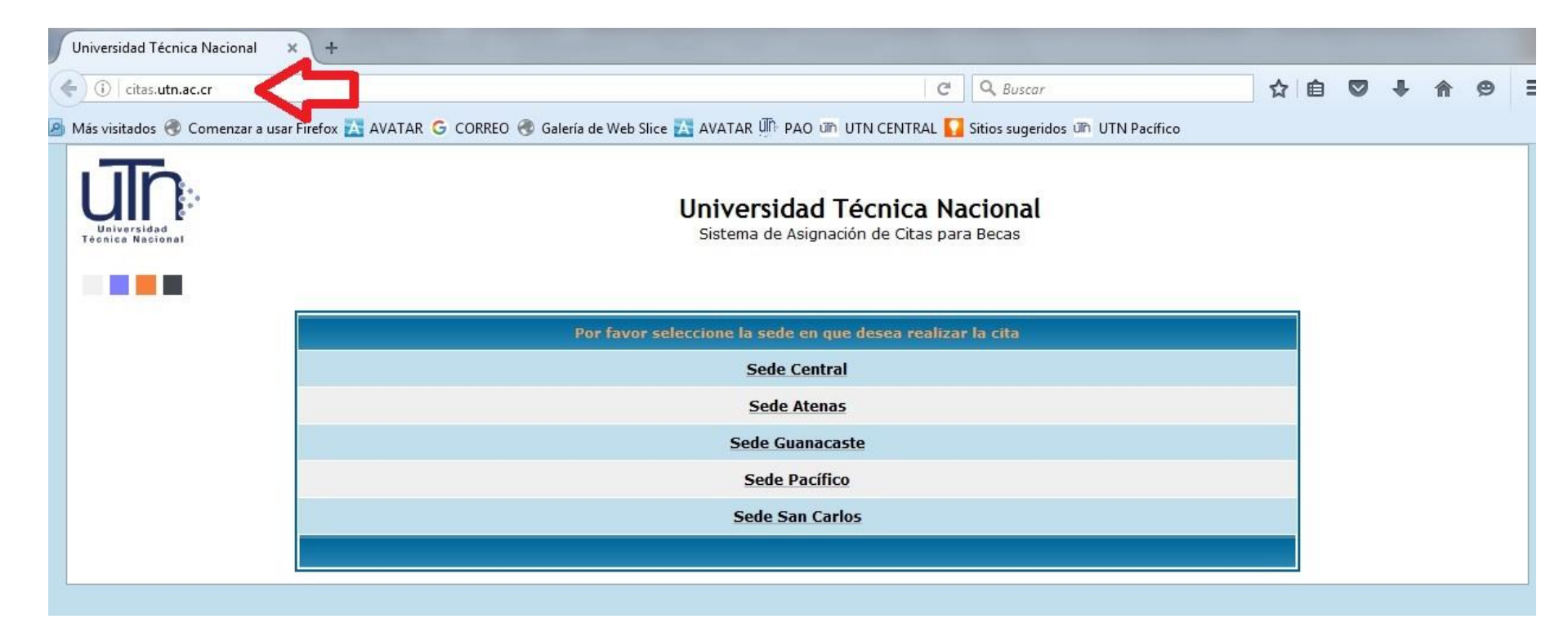

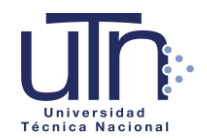

## 2. Seleccione su condición:

\*Estudiante regular: persona que ya se encuentra matriculada en la universidad

\*Interesados y Aspirantes: Persona que realizó proceso de Admisión

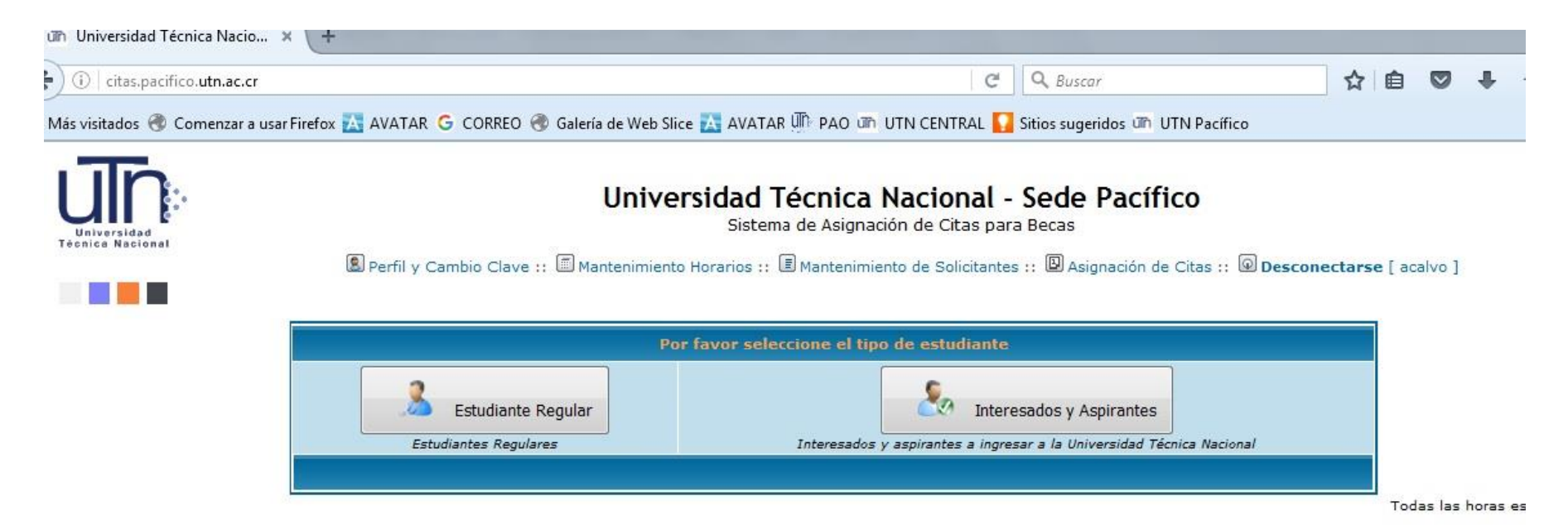

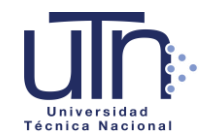

## 3. Complete los datos que se le solicitan y luego presione el botón "Continuar".

## Universidad Técnica Nacional - Sede Pacífico

Sistema de Asignación de Citas para Becas

Preguntas Frecuentes :: 🕒 Ir al Índice

| Datos Personales   |                                                           |  |  |
|--------------------|-----------------------------------------------------------|--|--|
| Nacionalidad       | <ul> <li>© Costarricense</li> <li>© Extranjero</li> </ul> |  |  |
| Número de Cédula   | * Cédula con formato de 9 dígitos (ej: 101110111)         |  |  |
| Nombre             | *                                                         |  |  |
| Primer Apellido    | *                                                         |  |  |
| Segundo Apellido   | *                                                         |  |  |
| Teléfono           | * Extensión                                               |  |  |
| Correo Electrónico | *                                                         |  |  |
| Continuar          |                                                           |  |  |

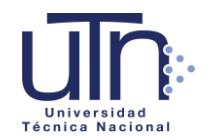

4. Revise las fechas disponibles dando clic al lado de la fecha. Seleccione el día en que le interese asistir y de "clic aquí para consultar los horarios".

| Citas para Becas                                                                                                  | - 0                   | •                                 |
|----------------------------------------------------------------------------------------------------|-----------------------|-----------------------------------|
| Seleccione del combo el día en el que desea realizar la cita y luego de clic en el botón para cargar los horarios | 21-09-2016            | Clic aquí para consultar horarios |
| Realizar la cita para la fecha:                                                                                   | 22-09-2016 23-09-2016 |                                   |
| Hora                                                                                                    |                       |                                   |
|                                                                                                    |                       |                                   |

En caso de que el día seleccionado ya no cuenta con citas disponibles, busque otra fecha.

5. Seleccione la hora dando clic en "Reservar cita"

| Citas para Becas                                                                                                  |                                  |
|----------------------------------------------------------------------------------------------------|----------------------------------|
| Seleccione del combo el día en el que desea realizar la cita y luego de clic en el botón para cargar los horarios | 21-09-2016 💌 Clic aquí para cons |
| Realizar la cita para la fecha: 21-09-2016                                                                        | 5                                |
| Hora                                                                                                    |                                  |
| 09:00 AM                                                                                                    |                                  |
| 09:30 AM                                                                                                    |                                  |
| 10:00 AM Reservar cita                                                                                            |                                  |

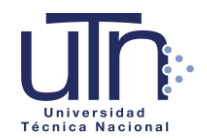

6. Por último, el sistema le dará un comprobante de cita, el cual debe imprimir y presentar el día de su cita. Lea las indicaciones y en caso de consulta, comuníquese a la Oficina de Becas y Beneficios Estudiantiles de la Sede correspondiente.

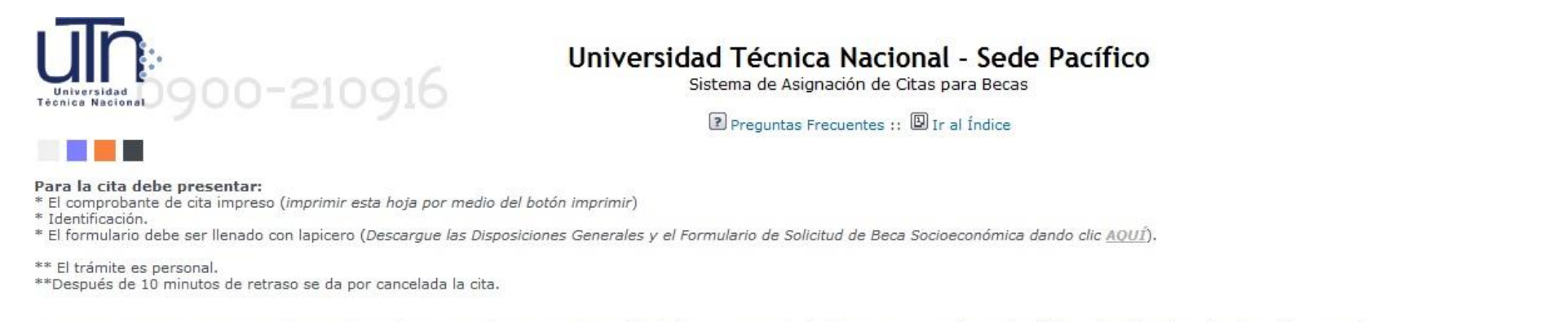

Si necesita imprimir nuevamente el Comprobante de Cita, simplemente en la pantalla de "Datos Personales", debe ingresar su número de cédula o identificación y dar clic en "Continuar" \*\*Para más información, puede consultar la siguiente página: <u>Preguntas Frecuentes</u>.

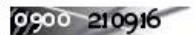

Comprobante de Cita

Número de Cédula: 206420193

Nombre completo del solicitante: Ej:Porras Ej:Rojas Ej: Laura

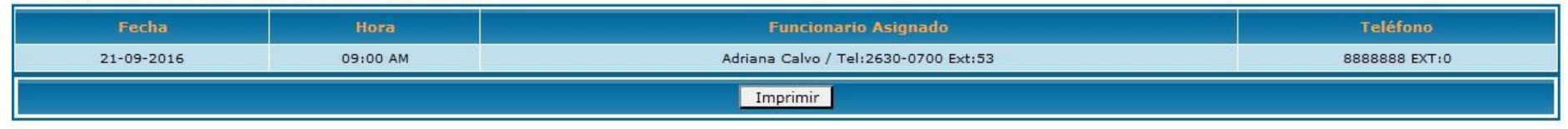